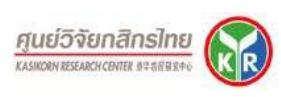

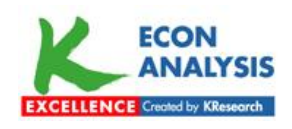

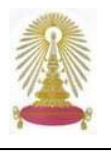

K-Econ Analysis (หรือ K-EconAnalysis) มีชื่อเดิมว่า KRC EconAnalysis (เศรษฐวิเคราะห์) เป็นผลิตภัณฑ์ของศูนย์วิจัยกสิกร ไทย (Kasikorn Research Center) มีเนื้อหาครอบคลุมงานวิเคราะห์/วิจัยทางด้านเศรษฐกิจ การเงิน ตลาดเงิน ตลาดทุน การค้า การ ลงทุน รวมถึงเศรษฐกิจและการเงินต่างประเทศ สถาบันวิทยบริการเล็งเห็นว่าข้อมูลการวิจัยเหล่านี้จะเป็นประโยชน์กับประชาคมจุฬาฯ ในการติดตามความเคลื่อนไหวทางด้านเศรษฐกิจ การเงิน การธนาคาร การคลังและการลงทุน จึงบอกรับข้อมูล K-Econ Analysis เพื่อให้ประชาคมจุฬาฯ ได้ใช้ประโยชน์ร่วมกัน

การเข้าใช้งาน

คลิกเลือกชื่อ **K-Econ Analysis** ที่ URL: <u>http://www.car.chula.ac.th/curef-db/slist.html#business</u> หรือ KASIKORN Research Center จาก URL: <u>http://www.car.chula.ac.th/curef-db/slist.html#general</u>

#### จะพบหน้าจอหลัก ดังภาพ

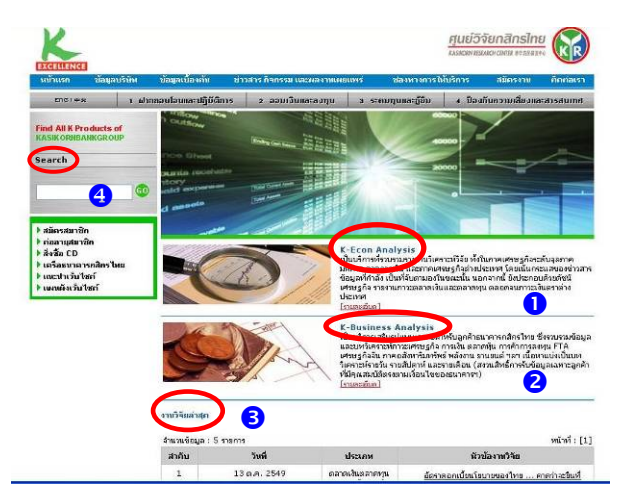

ที่หน้าจอหลักมีทางเลือก ดังนี้

 K-Econ Analysis เป็นบริการที่รวบรวมรายงานวิเคราะห์ วิจัย ทั้งในภาคเศรษฐกิจระดับจุลภาค มหภาค ภาคการเงิน และภาคเศรษฐกิจต่างประเทศ โดยเน้นกระแสของข่าวสาร ข้อมูลที่กำลังเป็นที่จับตามองในขณะนั้น นอกจากนี้ ยัง ประกอบด้วยดัชนีเศรษฐกิจ รายงานภาวะตลาดเงินและตลาด ทุน ตลอดจนภาวะเงินตราต่างประเทศ

 K-Business Analysis ยังไม่เปิดใช้งาน ซึ่งธนาคารมี โครงการจะให้บริการเฉพาะกับลูกค้าบางราย โดยเนื้อหา ใกล้เคียงกับ K-Econ Analysis ในข้อ 1.

 งานวิจัยล่าสุด จะแสดงหัวข้องานวิจัยฉบับล่าสุด ให้คลิก เข้าไปดูเนื้อหาแบบย่อได้

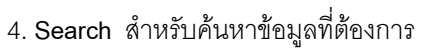

# การเรียกดู/ค้นหาข้อมูล

สามารถใช้งานได้ 2 แบบ คือ **การไล่เรียงดูหัวข้องานวิจัย** จากทางเลือกที่ระบบกำหนด และ **การค้นหาข้อมูล** :

🖎 การไล่เรียงดูหัวข้องานวิจัย ทำได้จาก 2 ทางเลือก คือ

1. K-Econ Analysis ให้คลิกที่ [รายละเอียด] จะพบว่าบริการนี้ ประกอบด้วยรายงานต่าง ๆ แยกเป็นหัวข้อ ดังนี้ เศรษฐกิจ มหภาค เกษตรกรรมอุตสาหกรรม พลังงาน ธุรกิจบริการ การ ลงทุน อสังหาริมทรัพย์และการก่อสร้าง การท่องเที่ยว การค้า ตลาดเงินตลาดทุนและสถาบันการเงินไทย การคลังไทย เศรษฐกิจและการเงินต่างประเทศ สังคม ภาวะตลาดเงินและ ตลาดทุนรายสัปดาห์ภาวะเงินตราต่างประเทศรายสัปดาห์ Macro Economic Indicators, Sectoral Economic Indicators, Finance and Banking Indicators, International Economic Indicators และอื่นๆ

เมื่อคลิกที่หัวข้อหนึ่งๆ เช่น เศรษฐกิจมหภาค จะพบงานวิจัย หัวข้อต่างๆ ดังตัวอย่าง

| Contraction Contraction of the                             | answingerin                   | นาวสาร กับกรรม และพล       | รวมแผนแพร ช่องหวงหารป้                                                                                                    | สันริการ สมัยรราช กิศศัสเรา                                                   |  |  |
|------------------------------------------------------------|-------------------------------|----------------------------|----------------------------------------------------------------------------------------------------|-------------------------------------------------------------------------------|--|--|
| la i cros i error                                          | າກກອນໂອນແລະປະຕິບໍດ            | ກາຣ 🤰 ຄຄມເວີນແລະລະ         | กุณ 🤉 ระณะกุนและฏิจีม                                                                                                    | <ul> <li>ม้องกับความเลื่องและสารสนเทศ</li> </ul>                              |  |  |
| Find All K Producte of<br>KASIK ORIDANK GROUP<br>Search    | มหรืองก > K-Ec<br>เตรมฐกิจมหภ | on nelvsis v imagñaum<br>m |                                                                                                    | MAS .                                                                         |  |  |
|                                                            | จำหวนปัสบูล :                 | 198 stants                 |                                                                                                    | หน้าทรี่:[1] 2 3 4 5 6 7 8 9 1                                                |  |  |
| ที่มีการสมาชิก                                             | สาดับ                         | 549                        | พิวรองการวิจิต                                                                                                    |                                                                               |  |  |
| ▶ ต่ออาแจบาซิด<br>▶ สิ่ง≹อ CD                              | 1                             | 28 n.g. 2549               | อสารกลักระบบ อสารกองสะวัส สำระกาโทยเรียมขึ้น (กระสส<br>พรงหนี อยันที่ 1903)                                                                                                    |                                                                               |  |  |
| <ul> <li>เฉเราะรับไซด์</li> <li>เฉคเลียะรับไซด์</li> </ul> | 2                             | 01. n.u. 2549              | 📹 ขับเอลเซลรูก็อย่าสุด ราคาสินค้าสุดอกหรัดขึ้นข่ายของของร<br>ระลออักรางศึกษารีมาด (มองเศษารก่องมันที่ 1854)                                                                                                    |                                                                               |  |  |
|                                                            | э                             | 25 s.m. 2549               | 📑 แรงงานไหลโนตะในออก<br>เพรศน์ อยังที่ 1897)                                                                                                    | แรงสามโทสโมตะในออกกลาง : หรือ กกลัปได้เป็นโอกาส (กระแส<br>บระสน อย่างสี 1897) |  |  |
|                                                            | 4                             | 07 #.m. 2549               | indnistudus with<br>1892)                                                                                                    | ไหม่มีหลังแห่นการโอสะหองนี้ได้ได้ไหล่ (กระสภาพกร่ อนังอื่<br>1892)            |  |  |
|                                                            | 5                             | D5 n.e. 2549               | 📷 ะรรมเขาไทยปี 2550 เ                                                                                                    | 📷 เป็นขอก็สไทรณี 2550 : หมดอภัก ต่อเนื้อระวาทปี 2549                          |  |  |
|                                                            |                               |                            | or กรุงการสุดวัตรามในส่วนประเทศ อิกษาหลือกหนึ่งก่ายกลาง<br>ความสันตรแขลองการละกุนในประเทศ                                                                                                    |                                                                               |  |  |
|                                                            | 0                             | 30 si.u. 2549              | กระสายสายการการการการการสายการสายการสายการสายการสายการสายการสายการสายการสายการสายการสายการสายการสายการสายการสายการสายการสายการสายการสายการสายการสายการสายการสายการสายการสายการสายการสา<br>สามารถสายการสายการสายการสายการสายการสายการสายการสายการสายการสายการสายการสายการสายการสายการสายการสายการสายการสายก<br>สามารถสายการสายการสายการสายการสายการสายการสายการสายการสายการสายการสายการสายการสายการสายการสายการสายการสายการสายกา<br>สามารถสายการสายการสายการสายการสายการสายการสายการสายการสายการสายการสายการสายการสายการสายการสายการสายการสายการสา<br>การสายการสายการสายการสายการสายการสายการสายการสายการสายการสายการสายการสายการสายการสายการสายการสายการสายการสายการส<br>สามารถสายการสายการสายการสายการสายการสายการสายการสายการสายการสายการสายการสาย<br>สามารถสายการสายการสายการสายการสายการสายการสายการสายการสายการสา<br>สามารถสายการสายการสายการสายการสายการสายการสายการสายการสายการสายการสายการสายการสายการสา<br>การสายการสายการสายการสายการสายการสายการสายการสายการสายการสายการสายการสายการสายการสายการสา | ะประเทศ อีกรางเลือกหนึ่งท่ามกอาง<br>ๆเว็บประเทศ                               |  |  |

 งานวิจัยล่าสุด จะแสดงรายการของหัวข้องานวิจัยฉบับ ล่าสุดให้คลิกเข้าไปดูได้ดังภาพ

| ณาแข้อมูล : 5 รายการ หน้าที่ |              |                                            |                                                                                                    |  |
|------------------------------|--------------|--------------------------------------------|----------------------------------------------------------------------------------------------------|--|
| สาคับ                        | วันที        | ประเภท                                     | นัวข้องาหวิจัย                                                                                                    |  |
| 1                            | 20 ค.ศ. 2549 | อุตสาหกรรม                                 | เครื่องใช้บนได้ขอาหารและของใช้ในครั้วเรือนไห<br>ในญี่ปุ่น : น่าจะออมในช่วงชาชั้นแต่รังต้องเร่ง<br>เปื้อเกมๆภาพนิก (มอมศรษฐกิจ ฉบันที่ 1884) |  |
| 2                            | 20 ค.ค. 2549 | ดลาดเงินดลาดทุน<br>และสถาบันการเงิน<br>ไทย | อีรราคอกเนี้ย Fed Funds ของสหรัฐฯ คาด<br>ระวันแท่เดิมที่โอรละ 5.25 (มองเศาษรกิจ ลมัน<br>ปี 1882)                                            |  |
| 3                            | 20 ค.ศ. 2549 | การท่องเที่ยว                              | รัฐบาอไหม่เร่งที่แอวนมในไว : คาดดังอ่างราดิ<br>เที่ยวไทย 13.4 ล้านคนในปี49 (มอมศาษฐกิจ<br>ฉนับที่ 1883)                                     |  |
| 4                            | 20 p.a. 2549 | อุดสาหกรรม                                 | เครื่องประรสอาหาร : รถงชายอลาดช่วงเทศกาล<br>กันเจ (มองเศรษฐกิจ ฉบับที่ 1881)                                                                |  |
| 5                            | 19 ต.ค. 2549 | เศรษฐกิจมหภาค                              | แบวโน้มเศรษฐกิจไทยปี 2550 ปรับเพิ่ม<br>ประมาณการจากหลายปัจจัยบวก (มองเศรษฐกิจ<br>ฉบับที่ 1880)                                              |  |

## 🖎 การค้นหาข้อมูล

ทางด้านบนซ้ายของทุกหน้าจอ มีกรอบรับคำค้น เพื่อค้นหา

เพื่อให้ระบบ

ข้อมูล เมื่อระบุคำค้นแล้ว ให้คลิก 💷 ประมวลผล ดังตัวอย่าง

| Find All K Produc<br>KASIKORNBANKG | ts of<br>ROUP |
|------------------------------------|---------------|
| Search                             |               |
| น้ำห่วม                            | 60            |

### ระบบจะแสดงรายการผลลัพธ์ที่ค้นหาได้ ดังตัวอย่าง

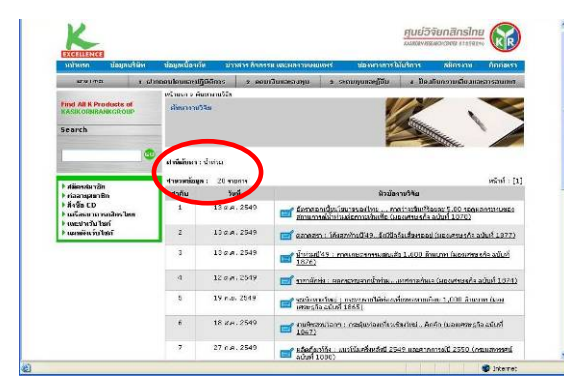

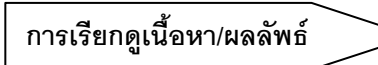

จากหน้าจอแสดงรายการของหัวข้องานวิจัย เมื่อคลิกที่หัวข้อที่ สนใจ จะพบเนื้อหาแบบย่อของงานวิจัยนั้น ดังตัวอย่าง

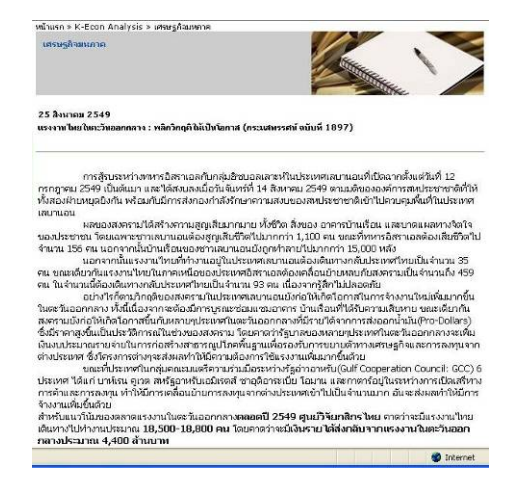

ที่ด้านล่างของหน้าจอแสดงเนื้อหาแบบย่อ จะพบสัญลักษณ์ สำหรับเรียกดูข้อมูลฉบับเต็ม ดังภาพ

🔍 ดูรายละเอียดข้อมูลฉบับเต็ม (เฉพาะสมาชิกประเภท <u>K-Econ\_Analysis</u> เท่านั้น)

เมื่อคลิกที่ไอคอนดังกล่าวจะปรากฏหน้าต่าง ซึ่งเมื่อพิมพ์รหัส ผู้ใช้และรหัสผ่านที่ถูกต้อง จะได้ข้อมูลฉบับเต็ม ดังภาพ

|      |              | merearc    | in com s                     | irekuire   |  |
|------|--------------|------------|------------------------------|------------|--|
|      | าหัสผู้ใช้ : |            |                              |            |  |
|      | ]            | เข้าสู่ระบ | u][0                         | 7          |  |
|      |              |            | initial <sup>®</sup> Gaussia |            |  |
| Done |              |            |                              | S Internet |  |

#### ตัวอย่างข้อมูลฉบับเต็ม ดังภาพ

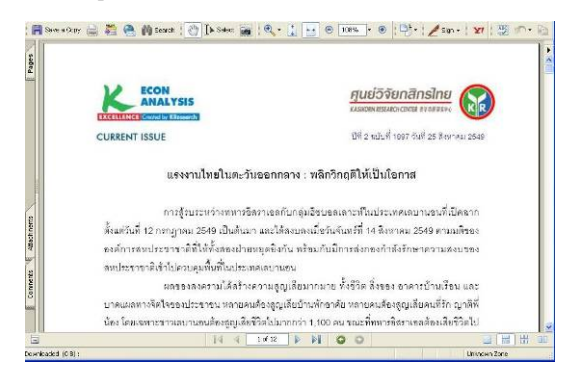

หากต้องการข้อมูลฉบับเต็ม ติดต่อขอรับบริการได้ที่ฝ่าย บริการผู้อ่าน หอสมุดกลาง (ชั้น 1) โทร 0-2218-2929 ทั้งนี้ หากมีปัญหาในการเรียกดูข้อมูลฉบับเต็ม สอบถามได้ที่ฝ่าย บริการช่วยค้นคว้าวิจัย หอสมุดกลาง โทร. 0-2218-2930 หรือ email: rss@car.chula.ac.th

# การจัดเก็บ/สั่งพิมพ์ผลลัพธ์

ที่หน้าจอการแสดงเนื้อหาแบบย่อ สั่งพิมพ์หรือจัดเก็บผลลัพธ์ ได้โดยใช้คำสั่งของเบราว์เซอร์ที่ใช้งาน คือ ทางเลือก File - - > Print หรือ File - - > Save As ตางลำดับ

กรณีที่เรียกดูข้อมูลฉบับเต็ม สามารถจัดเก็บผลลัพธ์หรือสั่ง พิมพ์ได้โดยใช้เครื่องมือของโปรแกรมที่ใช้เรียกดูภาพ คือ โปรแกรม Acrobat เครื่องมือที่ใช้ คือ 📑 สำหรับจัดเก็บ เป็นไฟล์ และ 🔛 เพื่อพิมพ์ผลลัพธ์ออกทางเครื่องพิมพ์

### การออกจากระบบ >

ไม่มีทางเลือก Logout ดังนั้น สามารถเปลี่ยนไปใช้ฐานข้อมูล ใหม่ได้ทันที หรือปิดการใช้งานโดยคลิกที่ ⊠ หรือที่ เมนู File →Close ของเบราว์เซอร์เพื่ออกจากระบบ

> จัดทำโดข กัลขา ยังสุขยิ่ง ฝ่าขบริการช่วยค้นคว้าวิจัย หอสมุดกลาง สถาบันวิทยบริการ จุฬาฯ (ฉบับพิมพ์ครั้งที่ 3) ตุลาคม 2549